# MARCHE À SUIVRE - INSCRIPTIONS EN NOMBRE (DÈS 15 PERSONNES)

## **QUELQUES DÉFINITIONS**

**Inscriptions en nombre :** cela permet de faciliter l'inscription d'un grand nombre de personnes, notamment au sein d'une entreprise ou d'une association (ci-après groupe/société). Il faut au minimum 15 participants pour pouvoir utiliser ce service.

**Equipe** : une équipe est un groupe de personnes qui s'inscrit ensemble pour former une équipe dans le but d'avoir un classement en individuel **ET** en équipe. Cela peut être quand deux équipes veulent se mesurer entre elles (par exemple au sein d'une même entreprise) ou quand une équipe veut se mesurer aux autres équipes qui participent aux 20KM de Lausanne. La création d'équipes est possible sur les distances des 10 et 20 km (course à pied) et il faut un minimum de 5 personnes pour créer une équipe (il n'y a pas de maximum). Un montant supplémentaire de CHF 15.- par équipe est demandé pour la création de l'équipe.

# INFORMATIONS UTILES AVANT DE COMMENCER L'INSCRIPTION

- 1. Les inscriptions en nombre via la plateforme spécifique ne sont possibles qu'à partir de 15 coureurs.
- 2. Via cette plateforme d'inscriptions en nombre, la création d'équipes est aussi possible mais uniquement par le responsable et non directement par les coureurs. Le montant de CHF 15.- demandé pour toute création d'équipe est par contre facturé au groupe/société et non pas au coureur.
- Il est possible de paramétrer la répartition des frais d'inscription entre le coureur et le groupe/société (excepté les frais de création d'équipe mentionné au point 2 qui sont toujours à 100% facturé au groupe/société) :
  - Organisation paie 100%
  - Organisation paie 50%, athlète paie 50%
  - Athlète paie 100%
- 4. Les inscriptions apparaîtront sur la liste de départ uniquement lorsque le responsable du groupe/société aura validé toutes les inscriptions. Le paiement doit nous parvenir d'ici le **lundi 24 avril 2023**. Le paiement est possible en ligne via les modalités proposées par Datasport ou sur facture (générée automatiquement lors de la validation des inscriptions par le responsable). Le responsable des inscriptions devra indiquer l'adresse de facturation complète dans son lien de gestion des inscriptions.
- 5. Il y a deux étapes (formulaires) pour procéder à des inscriptions via cette plateforme d'inscriptions en nombre : un formulaire de demande de lien et un formulaire pour saisir et valider les inscriptions.
- Une fois le premier formulaire complété (demande de liens) par le responsable du groupe/société et validé par les 20KM de Lausanne, celui-ci recevra deux liens : un lien d'administration [responsable] et un lien d'inscription [coureur]).

- 7. Le deuxième formulaire ou plateforme propose 3 modes d'inscriptions (cf. les marches à suivre spécifiques ci-dessous) :
  - **Lien d'inscription** : inscription effectuée directement dans la plateforme datasport par le coureur via le lien d'inscription mentionné ci-dessus.
  - Saisie manuelle : saisie manuelle des inscriptions par le responsable de groupe/société dans le lien administration mentionné ci-dessus.
  - **Fichier excel** : importation du fichier excel modèle disponible via le lien d'administration.

## 1 : FORMULAIRE DE DEMANDE

**ATTENTION :** Les coordonnées du responsable de groupe (nom, prénom, email et téléphone) seront transmises comme personne de contact en cas de question à chaque participant qui s'inscrit via le lien d'inscription qui sera créé.

- 1. Nom du groupe/société
- 2. Prénom/nom de famille du responsable
- 3. Rue, numéro postal, ville : pour éditer la facture
- 4. Adresse email
- 5. Numéro de portable (peut également être un numéro fixe) :
  - a. Choisir le pays correspondant (p. ex. Switzerland (+41)
  - b. Inscrire le numéro de téléphone comme ceci « 791234567 »
- 6. Mode de répartition du paiement entre le groupe/société et le coureur : à choix selon les désirs. La facture finale sera également éditée en fonction de ce choix. ATTENTION : une fois le mode de répartition choisi, celui-là ne peut plus être modifié par la suite. Pour rappel, voici les possibilités :
  - a. Organisation paie 100%
  - b. Organisation paie 50%, athlète paie 50%
  - c. Athlète paie 100%

## 2 : LIEN D'INSCRIPTION

- Nous vous recommandons d'envoyer le lien à vos coureurs afin qu'ils puissent s'inscrire en leur donnant un délai qui tient compte que le responsable du groupe/société doit valider les inscriptions d'ici au vendredi 14 avril 2023.
- 2. Les coureurs s'inscrivent et paient si nécessaire directement leur inscription en ligne selon ce qui a été paramétré dans votre demande.

#### Voici ce que le coureur devra faire pour s'inscrire :

- 1. Entrer ses coordonnées
  - a. Nom, prénom
  - b. Date de naissance
  - c. Sexe
  - d. Rue & n°, pays, NPA, Ville
  - e. Adresse email
  - f. Numéro de portable

2. Choisir sa course (seules les catégories possibles selon son âge apparaissent)

| Catégorie | 4km Courir pour le plaisir I   4km Courir pour le plaisir II   4km Courir pour le plaisir II   4km Courir pour petti plaisir I   2km Courir pour petti plaisir I   2km Courir pour petti plaisir I   2km Courir pour petti plaisir I   2km Courir pour petti plaisir II   2km Courir pour petti plaisir IV   2km Courir pour petti plaisir IV   2km Courir pour petti plaisir VI   2km Courir pour petti plaisir VI   2km Courir pour petti plaisir VI   2km Courir pour petti plaisir VI   2km Fermmes F20   10km Fermmes F20   Walking 10km   Nordic Walking 10km |
|-----------|----------------------------------------------------------------------------------------------------|
|-----------|----------------------------------------------------------------------------------------------------|

3. Pour les 10 et 20 km uniquement : indiquer son temps de course estimé. Cela permettra d'attribuer le bloc de départ correspondant. Si le temps est en minute, il faut mettre « 0HH et 44MM ».

| Temps de course          | 0 🗸 | нн | 44 🗸 | ММ |
|--------------------------|-----|----|------|----|
| estimé (attribution bloc |     |    |      |    |
| de départ)               |     |    |      |    |

- 4. Accepter les conditions pour pouvoir valider l'inscription
  - a. « J'accepte les conditions générales des 20KM de Lausanne »
  - b. « J'accepte que mes coordonnées soient transmises au responsable de mon groupe/société afin qu'il puisse me contacter dans le cadre des 20KM de Lausanne uniquement. »
  - c. « Je suis conscient/e que si j'utilise ce lien sans y avoir été autorisé/e par le responsable du groupe/société, mon inscription ne sera pas validée et aucun remboursement ne sera effectué. »
- 5. Cliquer sur « valider l'inscription »

## PAIEMENT

Après la validation de l'inscription, un récapitulatif apparaît. A ce stade le coureur a encore la possibilité de modifier les informations en cliquant sur « pour corriger vos données, cliquez ici ».

#### 1. Exemple d'un coureur qui ne paie rien :

Récapitulatif de vos données.

La saisie de ces données doit être exacte et complète. Veuillez vérifier vos données avec attention.

Si vos données sont correctes, veuillez régler les frais d'inscription

| Nom de famille:                                       | Test                                                                 |
|-------------------------------------------------------|----------------------------------------------------------------------|
| Prénom:                                               | Test                                                                 |
| Date de naissance:                                    | 31.03.1962                                                           |
| Sexe:                                                 | MALE                                                                 |
| Rue & n°:                                             | Test                                                                 |
| Complément d'adresse:                                 |                                                                      |
| Pays:                                                 | СН                                                                   |
| NPA (numéro postal):                                  | 1003                                                                 |
| Ville:                                                | Lausanne                                                             |
| Adresse e-mail:                                       | carine.giller@lausanne.ch                                            |
| Numéro de portable:                                   | 41 791234567                                                         |
| Catégorie:                                            | DIMANCHE Adultes 10km   H55 Hommes                                   |
| Temps de course estimé (attribution bloc de départ):  | 0:50                                                                 |
| Médaille souvenir:                                    | Non                                                                  |
| Plaquette médaille personalisée (nom+distance+temps): | Non                                                                  |
| DS live gold Tracking:                                | Non                                                                  |
|                                                       | [Non] Je veux recevoir la newsletter Datasport destinée aux athlètes |
|                                                       | Confirmer                                                            |

Quand le coureur ne doit rien payer (soit car le groupe/société prend tout en charge ou soit car c'est une course gratuite telle que BCV Junior), il doit cliquer sur « confirmer » et il recevra ensuite la confirmation de son enregistrement dans le groupe/société. Le responsable devra finaliser cette inscription en la validant.

#### 2. Exemple d'un coureur qui paie une partie ou toute son inscription :

Récapitulatif de vos données

La saisie de ces données doit être exacte et complète. Veuillez vérifier vos données avec attention.

Si vos données sont correctes, veuillez régler les frais d'inscription

| Nom de famille:                                       | Test                                                                 |
|-------------------------------------------------------|----------------------------------------------------------------------|
| Prénom:                                               | Test                                                                 |
| Date de naissance:                                    | 16.06.1976                                                           |
| Sexe:                                                 | FEMALE                                                               |
| Rue & n°:                                             | Test                                                                 |
| Complément d'adresse:                                 |                                                                      |
| Pays:                                                 | CH                                                                   |
| NPA (numéro postal):                                  | 1005                                                                 |
| Ville:                                                | Lausanne                                                             |
| Adresse e-mail:                                       | carine.giller@lausanne.ch                                            |
| Numéro de portable:                                   | 41 791234567                                                         |
| Catégorie:                                            | DIMANCHE Adultes 10km   F40 Femmes   CHF 16                          |
| Temps de course estimé (attribution bloc de départ):  | 0:55                                                                 |
| Médaille souvenir:                                    | Non                                                                  |
| Plaquette médaille personalisée (nom+distance+temps): | Non                                                                  |
| DS live gold Tracking:                                | Non                                                                  |
|                                                       | [Non] Je veux recevoir la newsletter Datasport destinée aux athlètes |
|                                                       |                                                                      |
|                                                       | Paiement en CHF 16.00                                                |

Le coureur doit cliquer sur « paiement en CHF … » pour procéder au paiement. Dans l'exemple ci-dessus, le mode de répartition choisi était de 50% pour le groupe/société et de 50% pour le coureur. C'est pourquoi le coureur paie CHF 16.- (les CHF 16.- restant sont à la charge du groupe/société).

#### CONFIRMATION D'INSCRIPTION

Après avoir procédé au paiement (s'il y en avait un) ou validé sa participation (s'il ne devait rien payer), le coureur voit apparaître une confirmation. Il recevra également le texte ci-dessous par email. A ce stade, il n'est pas encore définitivement inscrit. Son inscription est soumise à la validation du responsable du groupe/société. Cela évite que des personnes non autorisées s'inscrivent via le lien.

Le coureur recevra sa confirmation définitive par email une fois que le responsable du groupe/société aura validé toutes les inscriptions.

Si vous souhaitez inscrire un deuxième coureur par ce lien, il suffit de recommencer la procédure depuis le début.

## **3** : SAISIE MANUELLE

Ce mode d'inscriptions permet au responsable de saisir lui-même les inscriptions via la plateforme datasport. **ATTENTION :** ces inscriptions seront facturées directement à votre groupe/société, peu importe le type de paiement choisi (Ex : athlète 100%).

Pour saisir les inscriptions, il faut simplement remplir les champs du tableau.

L'adresse email n'est pas obligatoire mais elle est utilisée pour l'envoi de la confirmation aux coureurs, des informations pratiques 10 jours avant la course et de son code pour pouvoir voyager gratuitement en transports publics. Nous vous recommandons donc dans la mesure du possible de remplir ce champ.

Le numéro de portable n'est pas obligatoire non plus mais s'il est rempli, le coureur recevra son résultat par SMS après la course.

#### **Enregistrer les informations**

Il est possible de saisir les inscriptions en plusieurs fois. Il faut cliquer sur « Enregistrer » et à la prochaine connexion vos données auront été sauvegardées.

#### Effacer une personne

Pour enlever une inscription, il suffit de décocher la personne et de cliquer sur enregistrer. Son nom disparaît des inscriptions.

## 4. FICHIER EXCEL

Le dernier mode d'inscriptions possible est l'importation d'un fichier basé sur le modèle disponible via le lien d'administration. **ATTENTION :** ces inscriptions seront facturées directement à votre groupe/société, peu importe le type de paiement choisi (Ex : athlète 100%).

Il faut commencer par télécharger le modèle de fichier en cliquant sur « inscriptions fichier modèle » puis « télécharger le fichier modèle ». Attention, le fichier excel ne contient pas les options. Vous pourrez les sélectionner manuellement pour chaque personne une fois que vous aurez importé le fichier.

Ensuite, télécharger les instructions pour remplir le fichier Excel.

Une fois rempli, il suffit de l'importer.

**ATTENTION** : il ne faut pas modifier la mise en page du fichier (colonnes, couleurs, quadrillage etc...). Nous vous rendons toutefois attentifs au fait qu'il est important de suivre précisément les instructions pour remplir le fichier. Si ce n'est pas conforme aux instructions, la case importée sera vide. Par exemple, pour les catégories il faut mettre le n° qui correspond à la distance et à l'année de naissance de la personne (vous trouvez ces numéros dans les instructions dans la plateforme). Si le n° indiqué n'est pas correct, la case sera vide et vous devrez la sélectionner manuellement après coup.

#### Effacer une personne

Si une inscription importé par fichier excel doit être effacée, il suffit d'enlever la coche et cliquer sur « enregistrer ». La personne sera ainsi effacée.

### 5. GESTION ET VALIDATION DES INSCRIPTIONS PAR LES RESPONSABLE

Le lien administration permet au responsable du groupe/société d'avoir une vue d'ensemble des inscriptions de votre groupe/société en tout temps et de valider définitivement celles-ci.

Voici quelques explications sur les informations qui figurent sur cette page :

- 1. Infos générales: Les informations telles que nom du groupe/société et les coordonnées du responsable ne peuvent plus être modifiées de votre côté. S'il devait y avoir une modification à faire, merci de contacter le 021 315 14 52.
- Dossards groupés : il est possible de faire grouper les dossards de votre groupe/société. Ce service coûte un montant forfaitaire de CHF 50.-. Les dossards devront être retirés par le responsable au couloir « dossards groupés ». ATTENTION : dans ce cas-là, il est indispensable d'informer les coureurs du nouveau lieu de retrait des dossards.

- 3. Équipes : inscrivez votre nom d'équipe puis appuyez sur la touche « Enter » de votre clavier. Vous pouvez inscrire plusieurs noms d'équipe. Ensuite il ne faut pas oublier de sélectionner dans le tableau les personnes qui sont attribuées à chaque équipe. ATTENTION : le système ne vérifie pas qu'il y ait bien au moins 5 personnes dans une équipe. Il ne vérifie pas non plus que tout le monde court la même distance. C'est donc au responsable de contrôler attentivement tout cela.
- 4. **Catégorie par défaut :** en sélectionnant la catégorie par défaut, cela permet de mettre tous les coureurs à la même course. **ATTENTION :** après avoir sélectionné la catégorie par défaut, il faut remplir les temps estimés de chaque coureur, si cela n'avait pas déjà été fait.

Le responsable du groupe/société pourrait, s'il le souhaite, utiliser les 3 modes d'inscriptions en parallèle. C'està-dire envoyer le lien d'inscription aux coureurs, saisir manuellement certaines inscriptions et/ou importer un fichier.

C'est par ce lien que le responsable du groupe/société valide définitivement les inscriptions et effectue le paiement nécessaire.

## VALIDATION ET PAIEMENT

C'est au responsable de contrôler que les personnes qui se sont inscrites via le lien d'inscription avaient bien le droit de le faire.

Si une personne non-autorisée s'est inscrite via le lien d'inscription, vous pouvez la supprimer en tout temps en la décochant et en cliquant sur « enregistrer ». Toutefois, il n'est pas possible d'effacer un participant qui a payé son inscription (en entier ou en partie). Si vous devez effacer une personne dont un paiement a été effectué, veuillez nous contacter au 021 315 14 52.

Si une personne s'est blessée entre son inscription et la validation de votre groupe, vous pouvez la supprimer en la décochant et en enregistrant. Là également, il n'est pas possible de supprimer une personne ayant effectué un paiement. Dans ce cas, prière de nous contacter.

Avant de procéder à la validation de vos inscriptions, nous vous recommandons d'exporter les données de vos participants dans un fichier excel en cliquant sur « Export Excel » (en bas de la page) :

Enregistrer

Valider les inscriptions

Insérer 10 lignes de données

Export Excel

Si les inscriptions sont en ordre, cliquer sur « valider ». Un tableau récapitulatif apparaît. Vous avez encore la possibilité de modifier les informations en cliquant sur « pour corriger vos données, cliquez ici ». Une fois que les inscriptions auront été validées, plus rien ne pourra être modifié ensuite.

| Test      | Test       | 12.03.1980 | FEMALE | Grandes-Roches<br>10 | СН | 1000  | Lausanne    | test@test.ch | 41 791234567 | 10km<br>Femmes<br>F30 | 9:59 | test1 | CHF 24.00     |
|-----------|------------|------------|--------|----------------------|----|-------|-------------|--------------|--------------|-----------------------|------|-------|---------------|
| Test      | Test       | 12.03.1980 | FEMALE | Grandes-Roches<br>10 | СН | 1000  | Lausanne    | test@test.ch | 41 791234567 | 10km<br>Femmes<br>F30 | 9:59 | test1 | CHF 24.00     |
| Test      | Test       | 12.03.1980 | FEMALE | Grandes-Roches<br>10 | СН | 1000  | Lausanne    | test@test.ch | 41 791234567 | 10km<br>Femmes<br>F30 | 9:59 | test2 | CHF 24.00     |
| Test      | Test       | 12.03.1980 | FEMALE | Grandes-Roches<br>10 | СН | 1000  | Lausanne    | test@test.ch | 41 791234567 | 10km<br>Femmes<br>F30 | 9:59 | test2 | CHF 24.00     |
| Test      | Test       | 12.03.1980 | FEMALE | Grandes-Roches<br>10 | СН | 1000  | Lausanne    | test@test.ch | 41 791234567 | 10km<br>Femmes<br>F30 | 9:59 | test1 | CHF 24.00     |
| Test      | Test       | 12.03.1980 | FEMALE | Grandes-Roches<br>10 | СН | 1000  | Lausanne    | test@test.ch | 41 791234567 | 10km<br>Femmes<br>F30 | 9:59 | test1 | CHF 24.00     |
| Test      | Test       | 12.03.1980 | FEMALE | Grandes-Roches<br>10 | СН | 1000  | Lausanne    | test@test.ch | 41 791234567 | 10km<br>Femmes<br>F30 | 9:59 | test1 | CHF 24.00     |
| Test      | Test       | 12.03.1980 | FEMALE | Grandes-Roches<br>10 | СН | 1000  | Lausanne    | test@test.ch | 41 791234567 | 10km<br>Femmes<br>F30 | 9:59 | test1 | CHF 24.00     |
| Test      | Test       | 12.03.1980 | FEMALE | Grandes-Roches<br>10 | СН | 1000  | Lausanne    | test@test.ch | 41 791234567 | 10km<br>Femmes<br>F30 | 9:59 | test1 | CHF 24.00     |
| Test      | Test       | 12.03.1980 | FEMALE | Grandes-Roches<br>10 | СН | 1000  | Lausanne    | test@test.ch | 41 791234567 | 10km<br>Femmes<br>F30 | 9:59 | test1 | CHF 24.00     |
| Test      | Test       | 12.03.1980 | FEMALE | Grandes-Roches<br>10 | СН | 1000  | Lausanne    | test@test.ch | 41 791234567 | 10km<br>Femmes<br>F30 | 9:59 | test1 | CHF 24.00     |
| Test      | Test       | 12.03.1980 | FEMALE | Grandes-Roches<br>10 | СН | 1000  | Lausanne    | test@test.ch | 41 791234567 | 10km<br>Femmes<br>F30 | 9:59 | test1 | CHF 24.00     |
| TOTAL (   | 15 Person  | nes)       |        |                      |    |       |             |              |              |                       |      |       | CHF<br>336.00 |
| + Créatio | n d'équipe | (2)        |        |                      |    |       |             |              |              |                       |      |       | CHF 30.00     |
| TOTAL     |            |            |        |                      |    |       |             |              |              |                       |      |       | CHF<br>366.00 |
|           |            |            |        |                      | Fa | cture | Paiement er | 1 CHF 366    | .00          |                       |      |       |               |

Pour corriger vos données, veuillez cliquez ici

Une fois que tout est en ordre, vous pouvez passer au paiement (si nécessaire) en cliquant sur « facture » pour effectuer un paiement sur facture ou sur « paiement en CHF... » pour un paiement en ligne. ATTENTION : Les inscriptions doivent avoir été validées par le responsable d'ici le vendredi 14 avril 2023.

## CONFIRMATION DES INSCRIPTIONS

Après avoir procédé au paiement, le responsable recevra un email de confirmation d'inscription de son groupe/société. Les personnes qui se sont inscrites via le lien d'inscription reçoivent également un email de confirmation définitive.